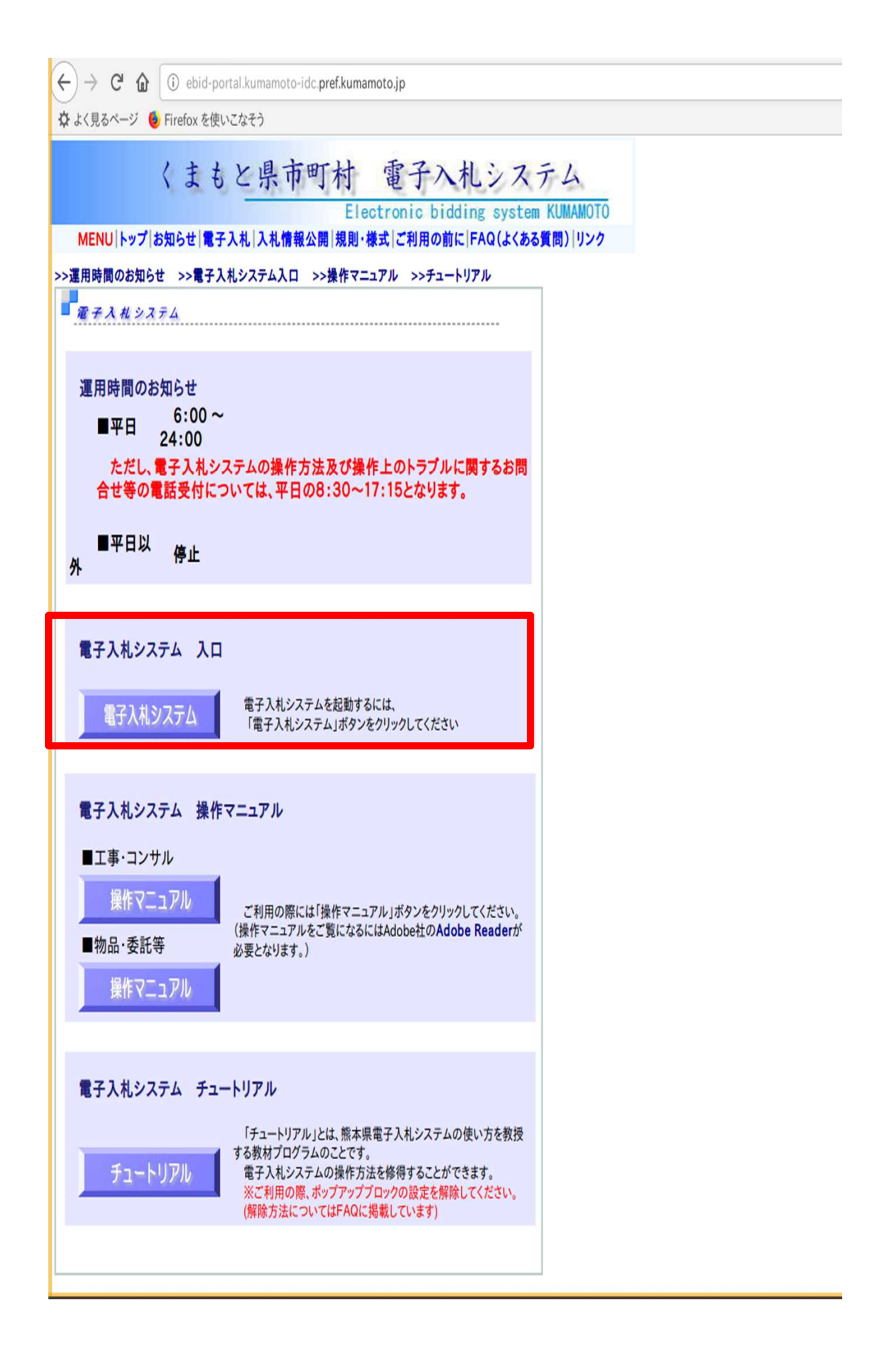

「調達機関、工事・コンサル/物品・委託等」選択画面(受注者用)

| 調達機関: 調達機関を選択してください。            | 宇城市を選択する。   |
|---------------------------------|-------------|
| <u>工事・コンサル</u>                  |             |
| <u>物品·委託等[入札方式](一般競争入札·指名競争</u> | <u>●入札)</u> |
| 物品[見積方式](随意契約·定例見積)             |             |

「工事・コンサル」又は「物品・委託等【入札方式】」の 対象となる方を選ぶ。

#### 「利用者登録/電子入札」選択画面(入札方式・受注者用)の表示 利用者登録画面を表示するための画面です

利用者登録画面を表示するための画面です

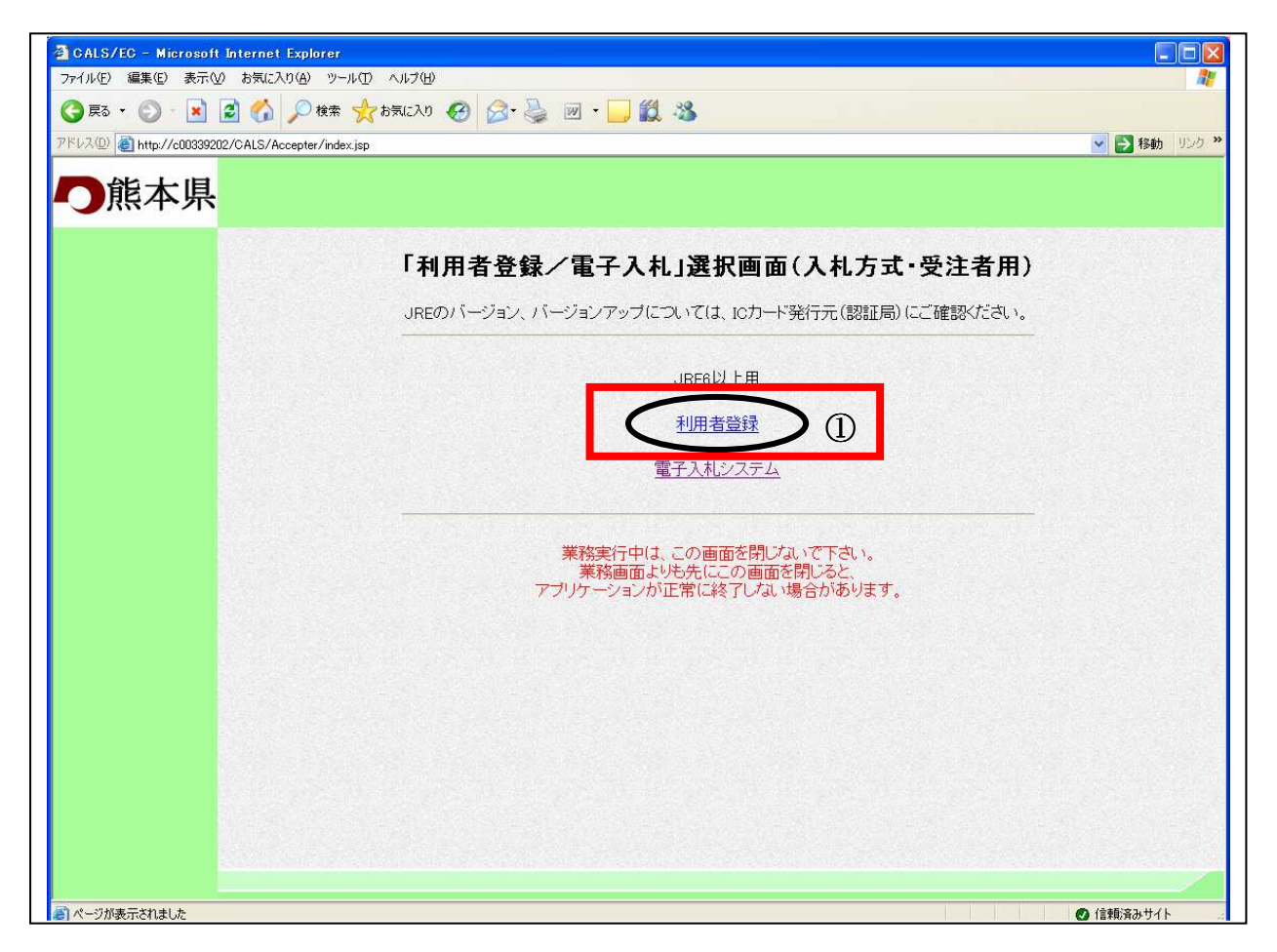

# <u>操作説明</u>

# 利用者登録メニューの表示

利用者登録(受注者)のトップメニュー画面です。

| <ul> <li>CALS/EC - Microsoft Internet Explorer</li> <li>○能本県</li> <li>▲##報サービス</li> </ul> | 2006年09月01日 12時00分                          | CALS/EC 電子入札システム                 |                |
|-------------------------------------------------------------------------------------------|---------------------------------------------|----------------------------------|----------------|
|                                                                                           | 必要なファイルを読み込んでいますの<br>時刻表示がされるまで、操作をしないでください |                                  |                |
|                                                                                           |                                             | 込み中- Java アブレット … (A)            | Cals/EC 電子入札》7 |
|                                                                                           | Pg (8) 54                                   | INVIOLIDE EL INIPEDIALI EN LOUIS |                |
|                                                                                           | 電子入札システム                                    |                                  |                |
|                                                                                           | 受注者クライアント                                   |                                  |                |

#### <u>操作説明</u>

中央上部 『読み込み中…JAVA アプレット…』(A)の表示が 『OO OO年OO 月OO日OO時O O分』(B)の表示に変わるのを確認します。(※(B)の時刻が表示されるまで操作しないでください) (B)の時刻が表示したのを確認後、利用者登録処理ボタン①をクリックすることにより、メインメ ニュー画面を表示します。

# 利用者登録メニューの表示

利用者登録(受注者)のメインメニュー画面です。

| 🗿 CALS/EC – Microsoft I | internet Explorer |                    |                  |   |
|-------------------------|-------------------|--------------------|------------------|---|
| <b>〇</b> 熊本県            | 入礼情報サービス          | 2006年09月01日 12時16分 | CALS/EC 電子入札システム | Ø |
| ▲利用者登録処理                |                   | 利用者登録メニュー          |                  |   |
|                         |                   | ●                  |                  |   |

### <u>操作説明</u>

各メニュー①は下記機能に対応します。

# 項目説明

| 登録ボタン       | :利用者の登録          |
|-------------|------------------|
| 変更ボタン       | :利用者登録情報の変更      |
| IC カード更新ボタン | : IC カード更新時に行う処理 |

# 6.1.3 利用者変更を行う場合

# 利用者登録メニューの表示

利用者登録(受注者)のメインメニュー画面です。

| 🗿 CALS/EC - Microsoft I | nternet Explorer |                    |                  |   |
|-------------------------|------------------|--------------------|------------------|---|
| <b>〇</b> 熊本県            | 入札情報サービス         | 2006年09月01日 12時16分 | CALS/EC 電子入札システム | Ø |
| 《利用者登録処理                |                  | 利用者登録メニュー          |                  |   |
|                         |                  |                    | カード更新<br>        |   |

### <u>操作説明</u>

変更ボタン①をクリックすることにより、PIN番号入力ダイアログを表示します。

## <u>項目説明</u>

| 登録ボタン       | :IC カード PIN 番号入力画面が表示されます。  |
|-------------|-----------------------------|
| 変更ボタン       | :IC カード PIN 番号入力画面が表示されます。  |
| IC カード更新ボタン | : 古い IC カードの確認メッセージが表示されます。 |

# <u>IC カード PIN 番号入力</u>

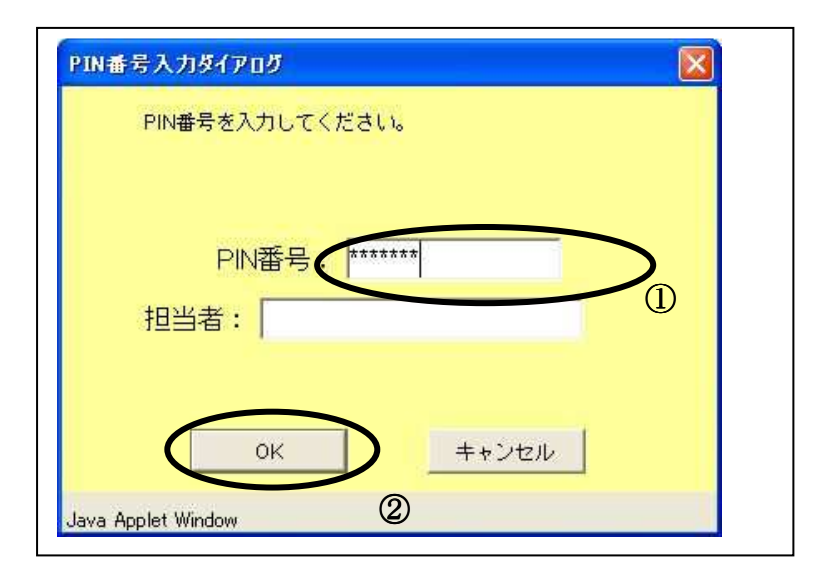

#### 操作説明

□ カードをカードリーダーに差し込みます。
 ■ 番号①を入力後、OK ボタン②をクリックします。

入力した PIN 番号が正しければ、利用者変更画面が表示されます。

| 一能大胆     |              | 2006年08月31日                  | 17時54分             | CALS/EC 電子入札システム    |
|----------|--------------|------------------------------|--------------------|---------------------|
| 一般本界     | 入礼情報サービス     |                              |                    |                     |
| 4利用者登録処理 |              | 利                            | 用者変更               |                     |
|          |              | 利用者変更では、登録され<br>(※)の項目は、必須入力 | ている業者情報の変更を<br>です。 | 行います。               |
|          | 葉者情報         |                              |                    |                     |
|          | 葉者ID         | : 010010000000085            |                    |                     |
|          | 業者名称         | :(株)口口商事 九州支店                |                    |                     |
|          | 業者郵便番号       | : 999-9999                   |                    |                     |
|          | 川住地<br>代表者氏名 | : 順本県順本田〇〇町1-2-3<br>・〇〇大郎    |                    |                     |
|          | 代表者役職        | : 支店長                        |                    |                     |
|          | 代表電話番号       | : 999-9999                   |                    |                     |
|          | 代表FAX番号      | : 999-9999                   |                    |                     |
|          | 代表窓口情報       | 指名時はここにメールが送信されます。           |                    |                     |
|          | 連絡先メールアドレス   | : gyousha14@csqD1.test       | (**)               | (半角100文字以内)         |
|          | ICカード利用部署情報  |                              |                    |                     |
|          | ICカード業者名称    | :                            |                    | Landing design      |
|          | ICカード取得者氏名   | :                            |                    |                     |
|          | IC刀一下取得者所在地  |                              |                    |                     |
|          | 理俗无名称(部者名等)  | : [(1#/山口商争 九州支店             | (*)                | (60义子以内)            |
|          | 理俗无郵便番亏      | :   aaa-aaaa                 | (**)               | (半月 例:123-4567)     |
|          | 連絡先住所        | : 熊本県熊本市〇〇町1-2-3             | (*)                | (60文字以内)            |
|          | 連絡先氏名        | : ○○太郎                       | (**)               | (20文字以内)            |
|          | 連絡先電話番号      | : 999-9999                   | (*)                | (半角 例:03-0000-0000) |
|          | 連絡先FAX番号     | : 999-9999                   | (**)               | (半角 例:03-0000-0000  |
|          | 連絡先メールアドレス   | : gyousha14@csq01.test       | (*)                | (半角100文字以内)         |
|          |              |                              |                    |                     |
|          |              | 1.50 安建初                     | T T T              |                     |

#### 操作説明

変更する項目を入力し、入力内容確認ボタン①をクリックします。

### 項目説明

入力内容確認ボタン : 変更内容確認画面が表示されます。 戻るボタン : 利用者登録メニュー画面に戻ります。

# 基本的には変更せずに入力内容確認ボタンを押してください。

#### 変更内容確認画面の表示

変更内容確認画面です。

| ■ 熊本県    |                                                                    | 2006年08月31日 17時54分                  | CALS/EC 電子入札システム | Ø |
|----------|--------------------------------------------------------------------|-------------------------------------|------------------|---|
|          | 入札情報サービス                                                           |                                     |                  |   |
| 《利用者登録処理 |                                                                    | 変更内容確認                              |                  |   |
|          | 業者情報                                                               |                                     |                  |   |
|          | 業者ID<br>業者AD                                                       | : 010010000000085<br>· (林)口口丧事,九州主庆 |                  |   |
|          | 末19-111/<br>業業郵価素早                                                 | · (14/1018) · /////2/2              |                  |   |
|          | (1)<br>(1)<br>(1)<br>(1)<br>(1)<br>(1)<br>(1)<br>(1)<br>(1)<br>(1) | : 能本県能本市〇〇町1-2-3                    |                  |   |
|          | 代表者氏名                                                              | :00太郎                               |                  |   |
|          | 代表者役職                                                              | :支店長                                |                  |   |
|          | 代表電話番号                                                             | : 999-9999                          |                  |   |
|          | 代表FAX番号                                                            | : 999-9999                          |                  |   |
|          | 代表窓口情報                                                             |                                     |                  |   |
|          | 連絡先メールアドレス                                                         | : gyousha14@csq01.test              |                  | _ |
|          | ICカード利用部署情報                                                        |                                     |                  |   |
|          | ICカード業者名称                                                          |                                     |                  |   |
|          | IC力一ド取得者氏名                                                         | :                                   |                  |   |
|          | ICカード取得者所在地                                                        |                                     |                  |   |
|          | 連絡先名称(部署名等)                                                        | :(株)口口商事 九州支店                       |                  |   |
|          | 連絡先郵便番号                                                            | : 999-9999                          |                  |   |
|          | 連絡先住所                                                              | : 熊本県熊本市〇〇町1-2-3                    |                  |   |
|          | 連絡先氏名                                                              | : 〇〇太郎                              |                  |   |
|          | 連絡元電話番方                                                            | : 999-9999                          |                  |   |
|          | 連絡先メールアドレス                                                         | : gyousha14@csq01.test              |                  |   |
|          |                                                                    |                                     |                  |   |
|          | ICカード情報                                                            |                                     |                  |   |
|          | 証明書シリアル番号<br>証明書発行者<br>証明書有効期限                                     | :                                   |                  |   |
|          |                                                                    |                                     |                  |   |
|          |                                                                    | この内容でよろしければ変更ボタンを押してくた              | Eðu)             |   |
|          |                                                                    |                                     |                  |   |
|          |                                                                    |                                     |                  | ~ |
|          |                                                                    |                                     |                  | 2 |
|          |                                                                    |                                     |                  |   |

#### <u>操作説明</u>

内容を確認後、画面の印刷を行って下さい。 印刷した後、変更ボタン①をクリックすることにより、変更完了画面を表示します。

# <u>項目説明</u>

変更ボタン : 登録結果印刷画面が表示されます。 戻るボタン : 前画面に戻ります。

### 利用者情報変更結果の印刷

変更完了画面です。

| CALS/EC - Microsoft 1 | Internet Explorer |                                                |                  |
|-----------------------|-------------------|------------------------------------------------|------------------|
| <b>〇</b> 熊本県          | 入札情報サービス          | 2006年08月31日 17時64分                             | CALS/EC 電子入札システム |
| 4 利用者登録处理             |                   | 利用者情報の変更が完ていたしました。<br>プラウザを右上のXボタンで一度終了させて下さい。 |                  |
|                       |                   |                                                |                  |

印刷ボタン①をクリックすることにより新規ウィンドウが表示されます。 ブラウザを閉じる為に、閉じるボタン②をクリックする。

### <u>項目説明</u>

印刷ボタン:印刷用の別画面が表示されます。

※印刷表示ボタンは必ずクリックしてください。

# 利用者情報変更結果の印刷

利用者情報印刷画面です。

| 🜀 🗟 · 🕤 · 💽 🙆 🏠 |                |                                                                            |   |
|-----------------|----------------|----------------------------------------------------------------------------|---|
|                 | 🎾 検索 🤺 お気に入り 🎈 | Star @                                                                     | 2 |
|                 |                | 利用者情報                                                                      |   |
|                 |                |                                                                            |   |
|                 | 業者ID           | : 010010000000085                                                          |   |
|                 | 業者名称           | : (株)口口商事 九州支店                                                             |   |
|                 | 業者郵便番号         | : 999-9999                                                                 |   |
|                 | 所在地            | : 熊本県熊本市〇〇町1-2-3                                                           |   |
|                 | 代表者氏名          | : 〇〇太郎                                                                     |   |
|                 | 代表者役職          | :支店長                                                                       |   |
|                 | 代表電話番号         | : 999-9999                                                                 |   |
|                 | 代表FAX番号        | : 999-9999                                                                 |   |
|                 | 連絡先メールアドレス     | : gyoushal4@csq01.test                                                     |   |
|                 | ICカード業者名称      | :日立情報TEST2株式会社                                                             |   |
|                 | ICカード取得者氏名     | :テスト 業者2                                                                   |   |
|                 | ICカード取得者所在地    | . HitachiJohoKyusyu HitachiJohoKyusyu-shi, Tesuto-<br>ku, Tesuto-cho 2-1-2 |   |
|                 | 連絡先名称(部署名等)    | :(株)口口商事 九州支店                                                              |   |
|                 | 連絡先郵便番号        | : 999-9999                                                                 |   |
|                 | 連絡先住所          | : 熊本県熊本市〇〇町1-2-3                                                           |   |
|                 | 連絡先氏名          | : 00太郎                                                                     |   |
|                 | 連絡先電話番号        | : 999-9999                                                                 |   |
|                 | 連絡先FAX番号       | : 999-9999                                                                 |   |
|                 | 連絡先メールアドレス     | : gyoushal4@csq01.test                                                     |   |
|                 | 証明書シリアル番号      | : 825439286                                                                |   |
|                 | 証明書有効期限        | : 2007/05/01                                                               |   |
|                 |                |                                                                            |   |
|                 |                |                                                                            |   |
|                 |                |                                                                            |   |

## <u>操作説明</u>

**印刷ボタン**①をクリックすることにより、利用者情報が印刷されます。 印刷終了後、右上の×ボタン②で画面を閉じます。

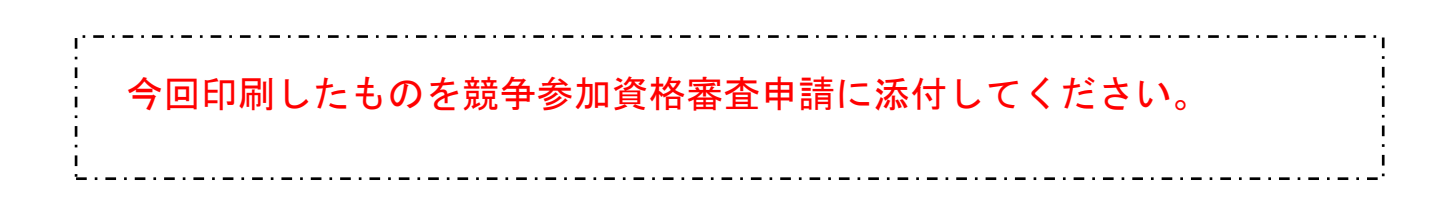